# 1**. 目錄**

| 1.目錄1        |
|--------------|
| 2.安裝方式2      |
| 3.主要零件5      |
| 4.面板         |
| 5.更換熱轉印帶9    |
| 7.清除夾紙12     |
| 9.影印16       |
| 11.使用者功能18   |
| 12.發送與接收文件   |
| 13.延遲功能      |
| 14.詢收47      |
| 15.印出報告      |
| 16.錯誤代碼表     |
| 17.規格與安全注意事項 |

## 2.安裝方式

- 1. 將話筒捲線的一端插入電話筒的插座裡,另一端插到 傳真機上的HANDSET插座 (**圖**1)。
- 2. 平的電話線一端插入LINE插座裡,另一端插入牆上的 RJ-11C模組化電話插座(**圖**2)。
- 3. 將AC電源線插到一般家用AC電源插座裡 (圖2)。

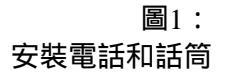

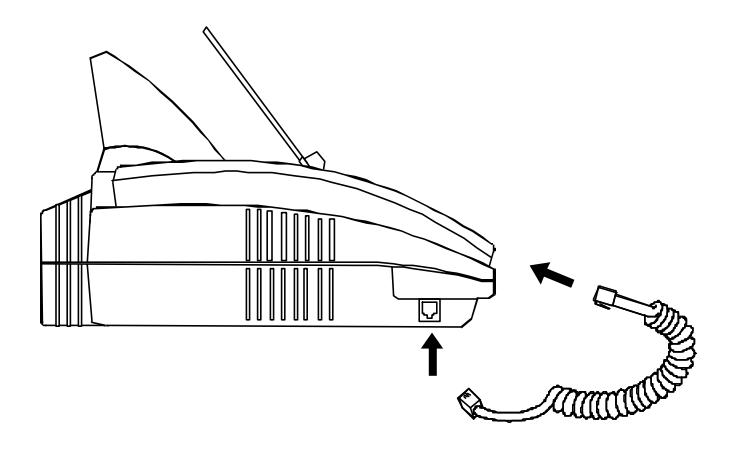

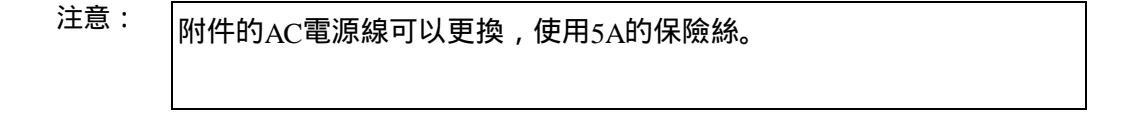

4. 按電源開關打開電源 (ON)。

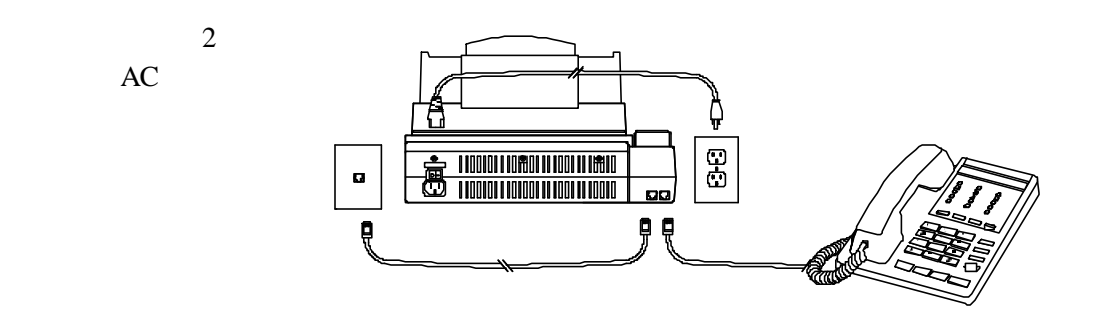

注意: 如果要使用其他外接功能,請將外接電話或電話答錄機(TAD)的電話線插座 接到插接插座。這種接法的功能會受到限制,因為我們設定的主機使用線路 的優先權大於外接電話或答錄機。例如,使用外接電話或答錄機時,如果終 端使用者拿起話筒或按下[免持聽筒]鍵,或者使用傳真,將會切斷外接電話 或答錄機的線路。因此,終端使用者可以在傳真機話筒或傳真未動作時使用 外接電話或答錄機。所以,在您使用外接電話時,我們產品的液晶顯示幕上 不會顯示 "Ext.Phone"。如果在答錄機動作時播放OGM,傳真機會自動接收文 件。 注意:

本機內部使用不能更換的充電電池,可以在停電時保持您的設定值。您拿到 機器時,這個電池並沒有充電,但是只要打開電源24小時,電池就會充飽。 充飽的電池至少可以保存設定值30小時。

5. 安裝文件匣。

文件匣

3. **主要零件** 

圖3: 主要零件

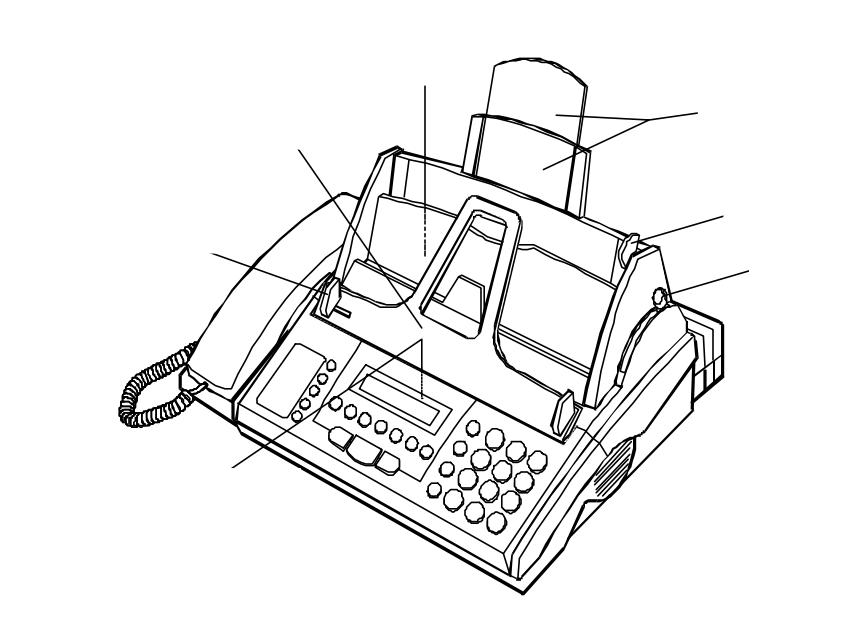

4. 面板

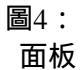

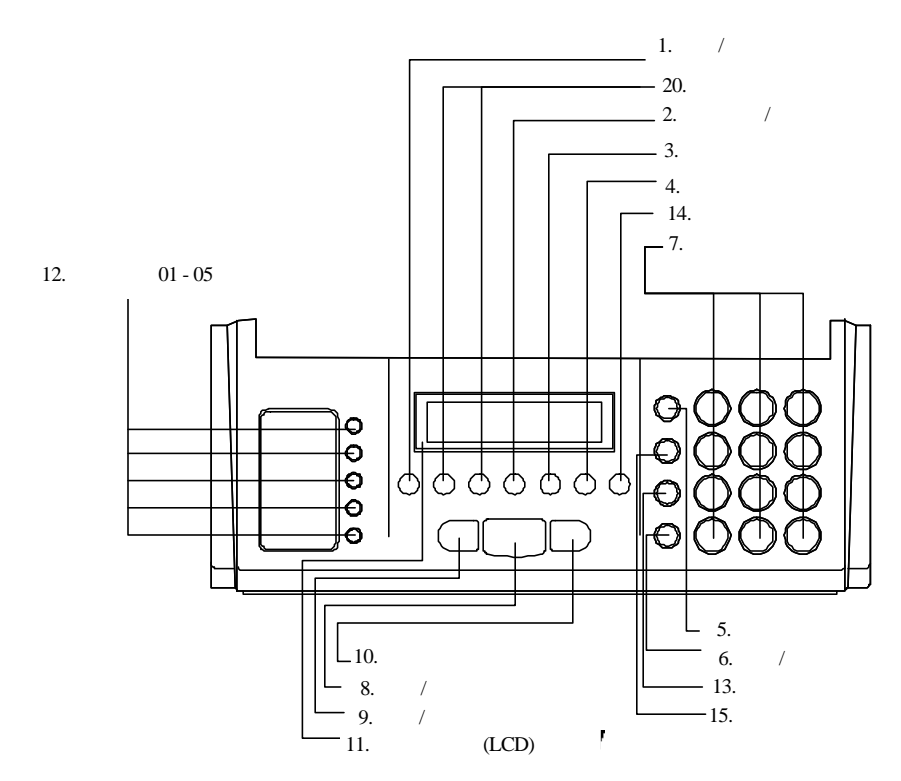

- [功能/是] 鍵:配合其他按鍵,用於設定、登錄或其他功 能。在「功能」模式下,可以使用這個按鍵變更目前的 設定、登錄或回答是。
- [原稿解析/否] 鍵:按這個按鍵可以增加傳送文件的清晰度。在「功能」模式下,可以使用這個按鍵變更目前的設定、登錄或回答否。
- [原稿濃淡] 鍵:如果原稿太深或太淺,可以按這個鍵選取 適當的設定。
- [**詢收] 鍵**:按這個按鍵詢收其他傳真,或者讓其他機器詢 收您的傳真。
- 5. [簡速撥號]鍵: 要撥已經設定好的號碼時按這個按鍵。
- [重撥/暫停] 鍵:按這個按鍵可以「重撥」最後撥過的電 話號碼。撥號或記憶傳真/電話號碼時,也可以使用這個 按鍵插入暫停(在撥號的號碼間插入三秒長的延遲)。
- 7. **數字按鍵:**使用這些按鍵撥號和記憶資訊。
- 8. [傳真/影印] 鍵:按下按鍵可以開始影印、傳真或接收文件。
- 9. [*停止/清除] 鍵:*按這個按鍵可以停止、清除功能或退出 原稿。
- [免持聽筒] 鍵:按下可以免持聽筒撥號。另外,如果在發送或接收傳真時想要和對方交談,也可以按這個鍵。
- 11. 液晶顯示幕 (LCD): 16欄液晶顯示幕。可以顯示操作、記 憶以及文件處理等各種訊息。
- 12. *單鍵撥號 01 05:* 撥出01至05號已經記憶的單鍵撥號號 碼。

- 13. [脈衝→ 複頻] 鍵: 使用電話線時,可以將目前的撥號 模式從PULSE (脈衝) 變更成TONE (複頻)。
- 14. [模式] 鍵:按這個鍵可以利用 [YES] 或 [NO] 鍵變更接聽 模式。
- 15. [暫切] 鍵:存取PABX (專用自動交換機) 主機提供的一些 功能。
- [音量] 鍵 ([<] [>]):使用電話線時, [<] 鍵可以逐步降低 喇叭的音量, [>] 鍵可以逐步提高喇叭的音量。

在功能模式下,可以利用 [<] 鍵將液晶顯示幕的游標向 左移,利用 [>] 將液晶顯示幕游標向右移。 5.更換熱轉印帶

- 1. 打開面板。
- 2. 按下文件送紙器旁的鎖定桿上方,然後打開傳真機。
- 3. 依照以下圖5所示插入熱轉印帶。
- 4. 關好傳真機和面板。

注意: 注意熱轉印帶上塗有黑墨的部分應該朝上。

### 圖5: 更換熱轉印帶

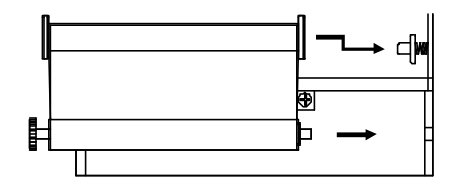

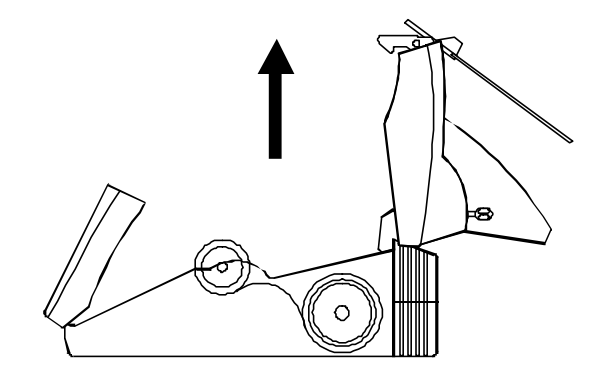

# 6. 裝紙

- 1. 提起堆紙架,打開蓋子。
- 將放紙壓桿拉向傳真機的後面,紙張從導紙器放入,插 進送紙器中。
- 3. 將放紙壓桿向前拉就可以裝好紙張。

#### 注意:

最多可以裝50張A4或letter尺寸的紙。如果需要補充紙,警示器會發 出聲音,同時液晶顯示幕也會顯示 "PAPER END"。 圖6:裝紙

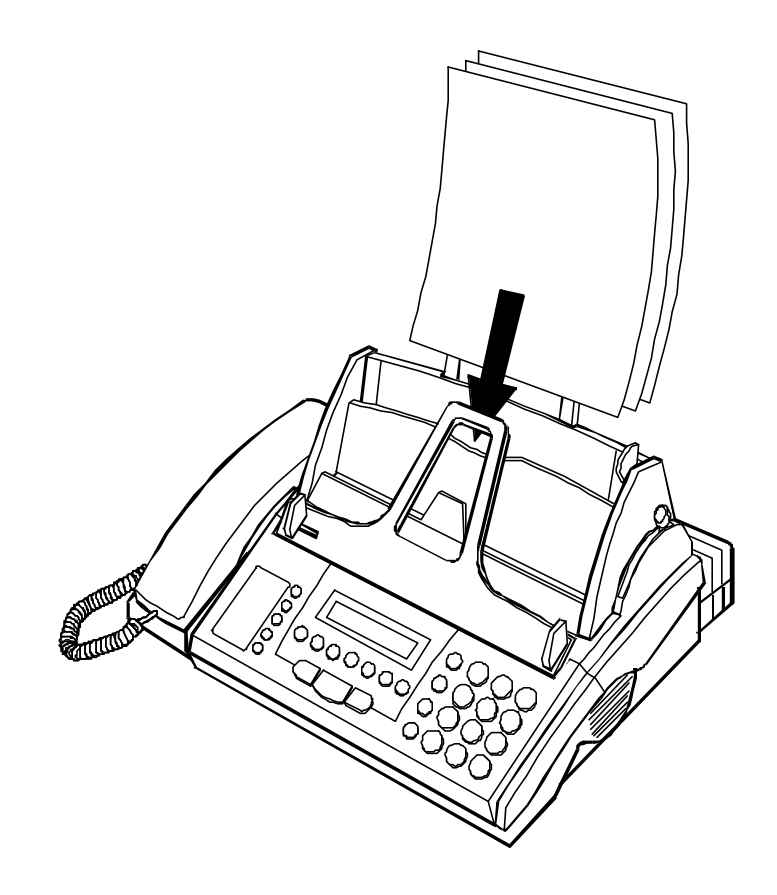

7. 清除夾紙

### 1. 清除文件夾紙

1. 將面板向外打開,清除夾在裡面的文件。

圖7: 清除文件夾紙

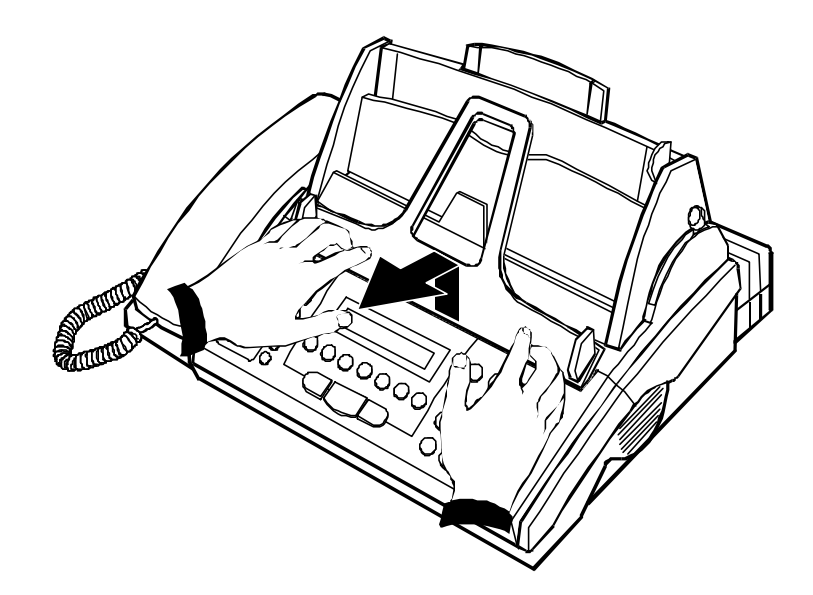

- 2. 清除紙張夾紙
  - 1. 將放紙壓桿推向傳真機的後面。
  - 清除夾紙。如果沒辦法清除夾紙,請依照以下步驟 執行。
  - 3. 向前打開面板。

- 按下文件送紙器旁邊的鎖定桿上方,然後打開傳真 機。
- 5. 清除夾紙。
- 6. 關好傳真機和面板。

圖8: 清除夾紙

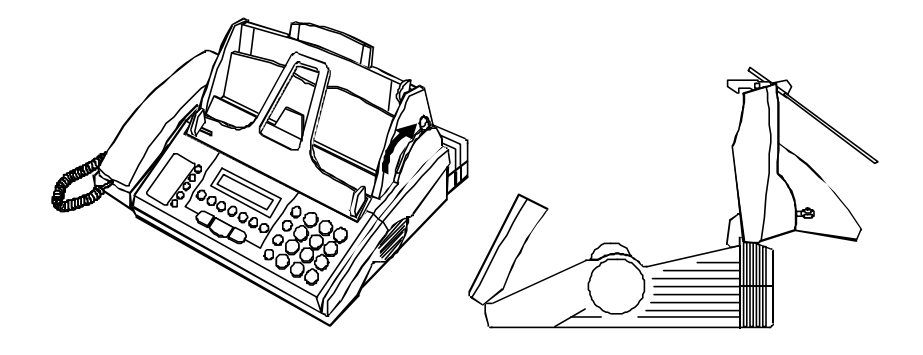

# 8. 擺放文件

- 1. 拆掉文件上所有的夾子和釘書針。
- 將文件要傳真的一面朝上,頂端對準入口。調整可以滑動的文件導紙器,確定文件進入傳真機時右邊會貼齊。
- 輕輕將文件放入文件自動送紙 (ADF) 槽,直到ADF將文 件夾進去影印或傳真。只要文件有放好,顯示幕就會顯 示DOCUMENT SET。
- 4. ADF最多可以放入5張文件。

注意:

傳送頁: 寬度 6.2" - 8.5"(157mm - 216mm)

長度 3.9" - 59."(99mm - 1500mm)

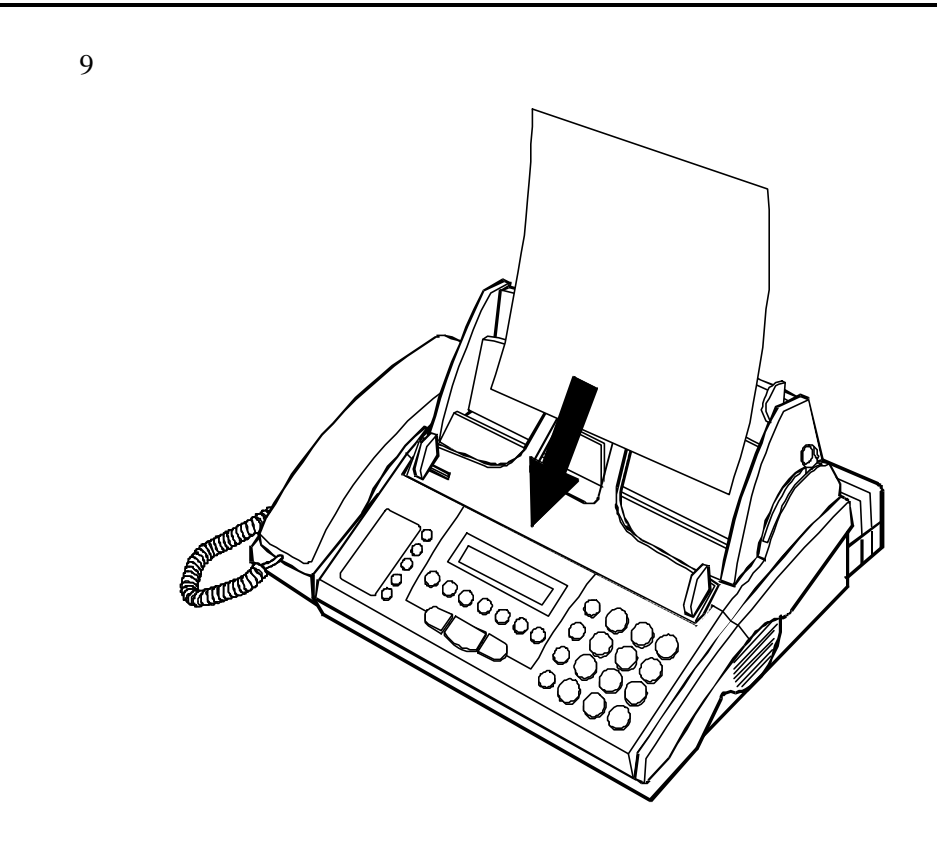

### 9.**影印**

傳真影印功能 很方便用於 桌面影印, 也可以在傳真之前 先看看對方收到 的文件會是 什麼樣子。

- 1. 放好文件。
- 可以依照自己的喜好,按[原稿解析] 鍵選擇所要的解析 度,按[原稿濃淡] 調整影本的濃淡。
- 3. 按[傳真/影印] 鍵。

СОРУ 1

 如果每一頁只要影印一份,請按[傳真/影印]。如果不只要 影印一份,請輸入要影印的份數。

C O P Y 3

5. 按[傳真/影印]。

MEMORY FOR COPY

 如果還沒有開始影印就不想影印,或者要退出原稿,請 按[停止/清除] 鍵。

注意:

正在使用電話線時不能影印。

影印時,本機會自動將解析度設定在"FINE"。

如果沒有拿掉文件上的夾子、釘書針等,會造成本機嚴重受損。這類 損害不在保證範圍內。

注意: 用過的熱轉印帶要丟棄時請特別注意。別人可以從用過的轉印帶上看 出您的文件內容。 10. 使用電話

- 這部傳真機可以當作一般的電話使用。接電話時只要拿起 話筒接聽。打電話時只要拿起話筒,使用數字按鍵撥號。
- 如果要使用免持聽筒撥號,請按 [免持聽筒] 鍵。聽到撥號 聲時,不必拿起話筒,直接在數字鍵盤上按出要撥的號 碼。等到對方接聽後,再拿起話筒開始講話。
- 使用 [脈衝→ 複頻] 鍵
  - 如果在脈衝模式下撥號時按下 [脈衝→複頻] 鍵,本機將 暫時切換成複頻撥號,液晶顯示幕中會顯示TONE的第 一個字母,如下所示:

**DIAL:123T** 

注意:

如果在以上任一步驟中按下[停止/清除] 鍵,傳真機會還原為待機狀態。 如果是在通話時按下[傳真/影印],將會開始發送或接收傳真文件,而且 無法再通話。

傳真機響鈴時,按[免持聽筒] 鍵可以監聽來話的語音或傳真音。

注意:

使用線路 (傳真、傳真/電話或免持聽筒撥號) 時,喇叭的音量由 [<] 和 [>] 鍵控制。

按 [Ҷ] 可以逐步降低喇叭的音量。如果音量已經最低時還按 [Վ] , 本機 會發出嗶聲。

按 [▶] 可以逐步提高喇叭的音量。如果音量已經最高時還按 [▶] , 本機 會發出嗶聲。

### 11. 使用者功能

### 1. 設定之前的注意事項

注意:

記憶設定之前,要先確定傳真機已經正確安裝(請參閱 安裝方 法)。.

打開和關閉電源不會使記憶的資訊流失。但是充電的電池只能維持設 定30小時,所以電源開關關閉的時間如果超過30小時,所有設定都會 消失。只要本機有插電就可以進行記憶設定,不一定要接上電話線。

1. 按 [功能] 鍵,系統會顯示如下資訊。

PRINT REPORT ?

- 按[否]鍵,直到顯示您要設定的功能為止,然後按[是] 輸入您選取的功能。
- 2. 設定日期與時間、終端機電話號碼與名稱。
  - 1. 按 [功能] 和 [否] 鍵,直到液晶顯示幕顯示如下訊息為 止。

SET TIME & ID. ?

按 [是] 輸入日期與時間、終端機 ID 的電話號碼與名稱。
 接著本機會顯示以下資訊。

01/01/98 15:30

- 使用游標鍵([<]和[>])將游標移到所要的位置,設定正確的日期和時間。
- 游標放在第一個位置,在英數按鍵組上按下適當的數字, 依序輸入月份 (一月是01、二月是02等)、日期、年份、時 和分。

注意:

時間必須使用24小時的格式輸入。

如果在輸入日期與時間時按下[否]或[停止/清除],系統將會忽略 目前的變更,回復到待機模式。

5. 輸入完目前日期與時間之後按 [是]。顯示幕的資訊如下。

ID. NUMBER:

- 利用游標鍵和數字按鍵輸入您的電話號碼。(記得輸入區 域碼,最多可以輸入20個號碼。)
- 7. 按 [是] 接受號碼。

#### ID. NAME:

- 可以利用按鍵組上的 [#]、[\*] 鍵顯示您要的字母,然後鍵 入字母,再利用游標鍵移動。(最多可以輸入32個字元。)
- 9. 按 [是] 接受名稱。接著系統會回復到待機模式。

#### 注意:

液晶顯示幕一次只會顯示16個字元。

#### 3. 選取撥號模式

 先按 [功能],再按 [否] 鍵,直到液晶顯示幕顯示如下資訊 為止。

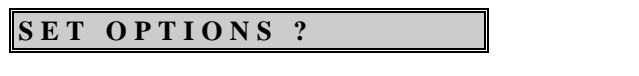

2. 按 [是] 設定使用者選項,顯示幕會出現以下訊息

#### DIAL MODE?

 按 [是] 設定撥號模式。按 [否] 自動計算響鈴計數 (請參閱 第4節:設定響鈴計數)。

DIAL MODE: TONE?

按[否],直到顯示您要設定的選項為止。本機將會顯示以下訊息。

DIAL MODE: PULSE?

DIAL MODE: 20PPS?

DIAL MODE: TONE?

5. 顯示幕中顯示您本端電話的正確撥號模式時,按[是]。

### 4. 設定響鈴計數和傳真/電話時間

1. 依照第3節的步驟1和2執行,然後按[否]鍵。

RING COUNT: 3 RD?

- 按[否],直到顯示要您設定的選項為止,然後按[是]選 取。響鈴次數有四種選項: "1、3、5、7"。
- 3. 選取 "Ring Count"之後,本機會顯示如下訊息。

#### FAX/TEL TIME:30S?

4. 按[否],直到顯示您要設定的選項為止,然後按[是]選 取。傳真/電話時間有三種選項,分別是 "10"、"20"、 "30"。本機預設值是30秒。(請參閱第12章 發送與接收文件)

### 5. 確認報告

1. 依照第3節的步驟1與2執行,然後按[否]、[是]、[是] 鍵。

CONFIRM REPORT?

 按 [是] 設定確認報告。按 [否] 輸入傳真監聽 (請參閱第6 節 傳真監聽 )。

CONFIRM: NO?

- 按 [否] 顯示 NO、TX ONLY 或 TX & RX。各個選項的內 容請見以下說明。
- NO: 只有傳真通訊發生錯誤時才會列印確認報告。選擇 這個選項還是可以在50個事件後印出詳細發送與接收的完 整活動報告。
- TX ONLY:每次發送傳真後才會印出確認報告。
- *TX & RX*:不論是發送或接收傳真後,都會印出確認報告。
- 4. 出現您要的選項時,按下[是]。

#### 6. TTI

1. 依照第5節的步驟1執行,然後按一次[否]。

#### TTI?

 按 [是] 設定 TTI。按 [否] 輸入傳真監聽 (請參閱第7節 傳真監聽)。

### TTI: INSIDE?

- 按 [否] 顯示 OUT SIDE 或 NO ID。各選項的內容請見以 下說明。
- NO ID: 文件上不會印出發送終端機的 ID (TTI) 和日曆 (日期與時間)。
- INSIDE:在文件內列印TTI和日曆 (也就是在 8 1/2" x 11" 的空間內)。這是最常見的身份識別選擇。
- *OUTSIDE*:在文件外印出TTI和日曆 (也就是在 8 1/2" x 11" 的空間外)。
- 4. 出現您要的選項時,按下[是]。

#### 7. 傳真監聽

1. 依照第5節的步驟1執行,然後按兩次[否]鍵。

#### FAX MONITOR?

2. 按 [是] 設定傳真監聽。

#### FAX MONITOR:ON?

- 設定在 ON 時可以監聽傳真程序的音調。建議您先將這項 功能設定成 ON,以後如果不需要時再設定成 OFF。
- 4. 出現您要的選項時,按下[是]。

#### 注意:

如果是在靜音接收模式下選取傳真監聽 ON , 系統不會發出傳真程 序音。(請參閱第12章 發送與接收文件 第2節 接收文件 )

### 8. 響鈴音量

1. 依照第5節的步驟1執行,然後按四次[否]。

RINGER VOLUME?

2. 按[是]設定響鈴音量。

#### RINGER : HIGH?

- 3. 可以使用 [否] 鍵將響鈴音量變更為 "HIGH" 或 "LOW"。
- 4. 出現您要的選項時,按下[是]。

### 9. 警示音量

1. 依照第5節的步驟1執行,然後按五次[否]鍵。

ALARM VOLUME?

2. 按 [是] 設定警示音量。

A L A R M : L O W ?

3. 可以使用 [否] 鍵將謷示音量變更為 "HIGH" 或 "LOW"。

4. 出現您要的選項時,按下[是]。

#### 10. 設定喇叭音量 ([<]、[>])

1. 按 [功能]、 [<] 或 [>] 鍵, 顯示幕中會顯示目前的音量:

V O L U M E : << <u>.</u>>>>>>

按 [▷] 逐步提高喇叭音量,接著本機會顯示如下資訊,並在提高音量後發出確認音。如果音量已經最高時還按 [▷] 鍵,本機會發出嗶聲。

V O L U M E : < < < ...>>>>

按 [<] 逐步降低喇叭音量,接著本機會顯示如下資訊,並在降低音量後發出確認音。如果音量已經最低時還按 [<] 鍵,本機會發出嗶聲。</li>

**VOLUME**:<..>>>>>>

2. 顯示您要的音量時,按下[是]。

11. 單鍵撥號 (01-05)

1. 按 [功能] 鍵和單鍵撥號 [01] 至 [05] 鍵。

(01) N A M E :

注意:

如果要設定單鍵撥號號碼,不要按[簡速撥號]鍵。而是要按單鍵 撥號按鍵組中要用來記憶電話號碼的編號(01-05)。

- 使用第2節 設定日期與時間、終端機電話號碼與名稱 裡 步驟8所述的程序輸入名稱(最多可以輸入11個字元)。
- 3. 按 [是] 接受輸入的名稱。

#### (01)NUMBER:

- 使用數字按鍵輸入電話號碼。如果您的電話系統必須先接 到外線(才會有撥號音),請利用[重撥/暫停]鍵在外線存 取號碼後插入一個暫停。如果要存取電腦撥號音(例如長 途電話服務),請利用[重撥/暫停]在外線存取號碼後插入 兩個暫停。如果您的分機必須透過PBX系統,請輸入外線 存取號碼連接外線,然後按一次[重撥/暫停],接著再輸入 電話號碼。設定的號碼最多可以包含34個字元,暫停也算 在內。(每一暫停約3秒。)
- 按 [是] 接受輸入的號碼。本機會發出聲音確認您的輸入, 接著就會回復為待機模式。
- 注意: 如果按下 [否],系統會清除目前的名稱或電話號碼,然後您可以 重新從頭輸入字元或電話號碼。如果按下 [停止/清除],系統將會 清除目前的單鍵撥號,回復為待機模式。
  - 12. 簡速撥號的號碼 (06-50)
    - 1. 按 [功能] 鍵,系統將會顯示如下資訊。

PRINT REPORT ?

2. 按 [否] 鍵,直到本機顯示以下資訊為止。

SET CODED DIAL ?

3. 按 [是] 設定簡速撥號的名稱和傳真/電話號碼。

 $\mathbf{CODE} \quad \mathbf{NUMBER?}()$ 

 輸入要為您正在記憶的名稱與電話號碼指定的兩位數代碼 (06-50)。

#### (12)NAME:

- 使用前一節 11. 單鍵撥號號碼 (01-05) 裡步驟2所述的程 序輸入名稱 (最多11個字元)。
- 6. 按[是]接受輸入的名稱。

#### (12) N U M B E R :

- 依照 11. 單鍵撥號的號碼 (01-05) 步驟4所述的程序,利 用英數按鍵組輸入電話號碼。
- 按 [是] 接受輸入的號碼。本機會發出聲音確認您的輸入, 然後回復到步驟2顯示的資訊。如果要設定06-50的號碼, 請重複相同的程序。按 [停止] 會使本機回復待機模式。按 [是] 會使本機進入閒置模式。
- 13. 群組撥號的號碼 (\*0-\*4)
  - 1. 按 [功能] 鍵。系統會顯示以下資訊。

PRINT REPORT ?

2. 按 [否] 鍵,直到本機顯示以下資訊為止。

SET CODED DIAL ?

3. 按 [是] 設定群組號碼。

CODE NUMBER?()

4. 輸入兩位數的代碼 (\*0-\*4) 作為群組號碼。

(\*0) N A M E :

- 5. 依照前一節 **11. 單鍵撥號的號碼 (01-05**) 步驟所述的程 序輸入群組名稱 (最多可以有11個字元)。
- 6. 按 [是] 接受輸入的名稱。

#### (\*0)NUMBER:

- 新入簡速撥號的號碼 (按 [簡速撥號] 鍵 + 兩位數代碼 [06-50]) 或單鍵撥號的號碼 ([01]-[05])。最多可以設定10組簡 速撥號或單鍵撥號號碼。
- 按 [是] 接受輸入的號碼。本機會發出聲音確認您的輸入, 接著會回復到步驟2顯示的內容。如果要設定 \*0 - \*4 的其 他號碼,請重複相同的步驟。

注意:

群組撥號的號碼可以用在廣播或依序詢收。每一個群組最多可以 指定10組簡速撥號號碼或單鍵撥號號碼。如果群組中已經設定了 簡速撥號號碼或單鍵撥號號碼,將會發出嗶聲,並且顯示 "ALREADY SET",然後系統會回復到前一個狀態。

如果尚未設定簡速撥號或單鍵撥號號碼,系統會發出嗶聲,並且 顯示 "CODE IS NOT SET",然後回復前一個狀態。

- 14. 修改群組撥號的號碼 (\*0-\*4)
  - 1. 依照第12節的步驟1、2及3執行,系統會顯示如下資訊。

 $\mathbf{CODE} \quad \mathbf{NUMBER?} ()$ 

2. 輸入要修改的群組撥號號碼。

 $\mathbf{CODE} \quad \mathbf{NUMBER?}(*0)$ 

本機會顯示以下資訊。

#### GROUP MODIFY?

 如果要修改群組中的單鍵撥號或簡速撥號號碼,請按 [是]本機,會顯示如下資訊。

#### (\*0) N A M E : A B C

修改群組名稱,然後按[是]。

本機會顯示最先輸入的號碼。

#### (01)

可以使用 [<]、[>]、[0]-[9] 等鍵修改簡速撥號或單鍵撥號 號碼。如果按下 [是],將會叫出下一個簡速撥號或單鍵撥 號號碼。

如果要刪除 (01) 號單鍵撥號,請按 [否],本機會顯示以下 訊息。

(01) DELETE?

按 [是] 就會刪除 (01), 接著顯示下一個輸入的簡速撥號或 單鍵撥號號碼。

(02)

重複這個步驟,刪除或修改簡速撥號或單鍵撥號號碼。 修改過所有的號碼以後,本機會顯示以下資訊。您可以在 群組中加入新的號碼。如果要新增簡速撥號號碼,請按 [簡速撥號] 鍵,再按兩位數的代碼 [06-50]。

(\*0) N U M B E R :

按 [是] 接受輸入的號碼。本機會發出聲音接受您的輸入,然後回復到如下的顯示。可以重複相同的程序設定 \*0 - \*4 的號碼。如果要停止,請按 [停止] 鍵。

SET CODED DIAL?

刪除所有的號碼以後,本機會顯示以下資訊,並返回待機 模式。

GROUP EMPTY!

按[否] 鍵刪除群組中所有的簡速撥號或單鍵撥號號碼。

#### **GROUP DELETE?**

按 [是],刪除所有的簡速撥號或單鍵撥號號碼,然後系統 會回到如下的顯示。

SET CODED DIAL?

#### 15. 變更接聽模式

 按 [模式] 鍵變更接聽模式。系統將會顯示目前的接聽模 式。

AUTO F/T MODE?

 如果要變更接聽模式,請按[否]鍵,直到出現您要設定的 選項為止。出現您要的選項時,請按[是]鍵。

SILENT MODE?

MANUAL MODE?

AUTO FAX?

AUTO F/T MODE?

注意:

如果選取「靜音模式」,傳真機可以不發出響鈴聲和傳真程序音而 接收文件。(請參閱第12章 發送與接收文件 第2節 接收文件)

### 16. 清除文件記憶體

 當按 [功能]、[1]、[2] 及 [3] 等鍵之後本機會清除本機內部 文件記憶體,所有使用文件已保存之傳收設定如詢收、延 遲傳送、機密傳送等會被清除,但本機內部之原有日期、 時間、電話簿及其他基本設定不會改變。本機會顯示如下 資訊。

### RESET SYSTEM?

 按[是] 鍵。記憶體的內容都會遭到清除,然後本機會進入 閒置模式。

#### 17.重撥

- 1. 有稿件待傳真時
  - 1. 按 [重撥/暫停] 鍵,本機會顯示上一通電話號碼。

7654321

2. 按 [傳真/影印] 鍵,開始撥號並自動將稿件傳送出去。

 3. 若對方忙線,無法順利傳送出去,本機會再自動重撥二次 (每次間隔約 90 秒)。重撥功能啟動時,會顯示如下訊息。

WAIT FOR REDIAL

- 2. 未放置任何稿件時
  - 1. 依序按 [重撥/暫停] 和 [免持聽筒] 鍵 (或依序按 [免持聽 筒]
    和 [重撥/暫停] 鍵),本機自動重撥上一通電話號碼。

2.聽到對方回答時,再拿起聽筒應答之。

### 12.發送與接收文件

#### 1. 發送文件

- 請參閱
- 1. 擺放文件,要傳真的一面朝上。

### 擺放文

件

- DOCUMENT SET
- 必要的話,按[原稿解析] 鍵改變解析度。[原稿解析] 會將 解析度由 STD (標準) 變成 FINE (細字) 再到 PICTURE (圖片),然後變回 STD (標準)。
- 必要的話使用 [原稿濃淡] 鍵改變濃淡度。[原稿濃淡] 會將 濃淡度由 NORMAL (一般) 變成 LIGHT (較淡) 再到 DARK (較暗), 然後變回 NORMAL (一般)。

注意: 大多數文件只要選擇 STANDARD NORMAL 設定就行了。如果內容 比較細微的,請選擇 FINE 設定。至於圖片則選擇 PICTURE。採用 圖片模式時不可以改變濃淡度。如果是鉛筆或快要沒水的印表機 作出來的文件,選擇 LIGHT 設定。如果是色紙作成背景很暗的文 件,選擇 DARK。

- 使用以下介紹的撥號方法之一輸入對方的傳真號碼:
- 一般撥號:使用數字按鍵輸入號碼。
- 單鍵撥號:按下單鍵按鍵上所要的代碼鍵 (01-05)。(如果 還沒有設定,將會顯示錯誤訊息。)
- 簡速撥號:按[簡速撥號],然後使用數字按鍵輸入已經設 定好的兩位數代碼 (06-50)。

注意:

如果輸入了尚未設定的兩位數代碼,將會顯示錯誤訊息。

 5. 顯示接收方的電話號碼時,按[傳真/影印],接著就會開始 發送文件。

要求通話: 如果想要在發送後和對方交談,請在發送文件期間按[免持聽筒]。 對方有回應時,顯示幕會顯示 LIFT HANDSET,並且發出警示聲通 知您拿起話筒開始交談。如果對方想要和您交談,但是您剛好不 在旁邊,將會印出「回電訊息」。

### 2. 接收文件

注意: 液晶顯示幕顯示 PAPER END 時,即使紙匣中已經沒有紙,系統 還是可以將文件儲存在記憶體中。如果系統收到文件並且儲存在 記憶體中,液晶顯示幕會在最後的位置閃爍。等到您重新裝好 紙,系統就會自動印出文件。

### 1) 自動接聽模式。

接聽模式

- 設定在 「傳真/電
- 話」時
- 識別傳真訊號。

● 響鈴計數後接聽。

- 如果是傳真訊號,將會接收並印出文件。
- 如果不是傳真訊號,會將響鈴訊號送到內部電話,等候我 方回應並回傳響鈴聲給發話方。
- 再次識別傳真訊號。
- 經過您設定的傳真/電話時間秒數後,會再次切換到傳真。
  您可以在這段時間內接聽電話,和對方交談,或者按[傳 真/影印] 鍵接收傳真。

注意:

經過您設定的響鈴計數後傳真/電話時間後,就不能再手動接聽。

● 沒有響鈴聲的接聽。

接聽模式 設定在 「靜音模 式」時

- 如果在6秒內有傳真訊號,本機會進入傳真模式並接收文件。但是如果6秒內沒有傳真訊號,本機就會以傳真/電話模式工作。
- 這項設定也會關掉傳真程序音和嗶聲。

接聽模式
 設定在
 ● 經過您設定的響鈴次數後,就會自動接聽,並開始接收及
 印出文件。
 「傳真」時
 如果在開始接收前拿起話筒,可以和對方交談或按 [傳真/

#### 2) 手動接聽模式

- 傳真機絕不會自動接聽。
- 接聽模式 設定在 「手動」時
- 電話鈴響時,拿起話筒。

影印] 鍵接收傳真。

● 和發話方交談,或者按[傳真/影印]鍵接收傳真。

要求通話 如果想要在接收完畢後和對方交談,請在接收文件期間按 [免持聽 筒] 鍵。另一方回應時,顯示幕會顯示 LIFT HANDSET,同時發出 警示聲,通知您拿起話筒開始交談。如果對方想和您交談,但是 您正好不在旁邊,將會印出回電訊息。

### 3) 遠端接收電話

- 使用分機 自動接收
- 分機電話鈴響時拿起電話。如果聽到傳真音或對方沒有 聲音,按下[3]、[\*](複頻模式下)。
- 傳真機會自動接收文件。

### 13. 延遲功能

### 1. 延遲發送

這項功能可以 在下班時間 長途で運話費 比較便宜時 無人操作

自動傳送文件

- 1. 依照前面說明的方法放好文件。
- 按 [功能] 鍵和 [否] 鍵,直到液晶顯示幕顯示以下資訊為 止。
- DELAYED FEATURE?
- 3. 按[是]。

DELAYED SEND?

4. 按[是]。

SET?

- 5. 可以選取設定模式或編輯模式。
- 如果是 [否]。

CONFIRM OR EDIT?

如果已經設定了延遲發送,但是您想要重設,請按 [是]。

本機會進入步驟9的狀態。

● 如果是 [是]。

如果選取了設定模式,液晶顯示幕會顯示以下資訊。

T I M E : 1 2 : 0 0

利用數字按鍵輸入要發送文件的時間。時間必須以24小時的格式輸入。

7. 按[是]。

**PHONE** #:\_

8. 使用數字按鍵輸入傳真號碼,然後按[是]。

MEMORY TX?

如果要使用記憶功能發送文件,請按 [是]。否則請按 [否]。

如果按 [是], 文件會儲存在記憶體中, 接著系統會返回 待機模式。

MEMORY FOR DELAY

如果是按[否]。

DELAYED SET 1200

要是再按 [停止] 鍵,將會取消延遲設定,並且退出文件。

CANCEL: DELAY TX

9. 在編輯模式下會顯示撥號號碼。

CANCEL? 12345

10 如果按 [是],將會清除功能。

如果按[否], 會顯示您要修改的功能和撥號號碼。

11 必要時,可以依照前一章的說明變更解析度和濃淡度。

注意:

### 如果在發送前就退出文件,將會自動清除延遲發送設定。

#### 2. 廣播

1. 依照第1節 (延遲發送) 的步驟1、2、3及4執行。

#### SET?

- 2. 可以選取設定模式或編輯模式。
- 如果是 [否]。
- CONFIRM OR EDIT?

如果已經設定了延遲廣播,但是您想要重設,請按 [是]。

本機會進入步驟 [6]。

● 如果是 [是]。

如果選取設定模式,本機會顯示目前的時間,如下所 示。

**TIME:** 12:00

- 要在目前時間廣播的話,請按[是]。
- 要延遲廣播的話,請輸入要發送文件的時間。使用數字 按鍵輸入要發送文件的時間。時間必須以24小時的格式 設定。
- 3 按[是]。

PHONE #:\_

4. 輸入群組撥號號碼 ([簡速撥號] + [\*] + [0])。

**PHONE** #:(\*0)

5. 按[是]

#### MEMORY FOR BROAD

如果是延遲廣播,文件會儲存在記憶體中,然後系統回 復為待機模式。但是如果設定在目前時間廣播,本機就 會進入撥號模式。

6. 在編輯模下會顯示撥號號碼。

$$\mathbf{CANCEL?} \quad (*0)$$

7. 如果是按 [是],將會清除功能。

如果按 [否], 會顯示您要修改的功能和撥號號碼。

8. 必要時,可以依照前面的說明改變解析度和濃淡度。

### 3. 延遲詢收

| 1. | 依照第1節的步驟1、 | 2及3執行,然後按 [否]。 |
|----|------------|----------------|
| DE | LAYED POLL | ING?           |

2. 按[是]。

T I M E : 1 2 : 0 0

如果已經設定了延遲詢收,本機會顯示以下資訊。

| 0 |
|---|
|---|

如果想要清除延遲詢收設定,必須回答 [是]。如果要改變或再次 設定,必須回答 [否]。

3. 輸入時間, 然後按[是]。

### **PHONE** #:

- 4. 輸入要詢收的電話號碼。
- 5. 正確的話就按 [是]。

- 6. 輸入四位數的數字密碼。
- 7. 正確的話就按 [是]。系統將會自動恢復為待機模式

- 4. 循序詢收
- 1. 依照第1節的步驟1、2及3執行,然後按[否]。

DELAYED POLLING?

2. 按 [是],本機會顯示目前的時間,如下所示。

**TIME:** 12:00

- 如果是要在目前時間循序詢收 , 請按 [是]。
- 如果是要延遲循序詢收,請輸入要詢收的時間。使用數 字按鍵輸入時間。必須採用24小時的格式輸入。

注意: 如果原先已經設定了循序詢收,顯示幕會詢問:

CANCEL? (\*0)

如果要清除循序詢收設定,必須回答 [是]。如果要改變或再次設 定,必須回答[否]。

3. 輸入時間, 然後按[是]。

**PHONE#:** 

4. 輸入群組撥號號碼。

**PHONE#:** (\***0**)

5. 正確的話就按 [是]。

 $\mathbf{P} \mathbf{A} \mathbf{S} \mathbf{S} \mathbf{W} \mathbf{O} \mathbf{R} \mathbf{D} : \mathbf{0} \mathbf{0} \mathbf{0} \mathbf{0}$ 

6. 輸入四位數的數字密碼。

7. 正確的話就按 [是]。本機將會自動恢復到待機模式

### 5. 每日詢收

使用延遲詢收 時,傳真機 會在指定的 詢收選取問 通訊點群組 1. 依照第1節的步驟1、2及3執行,然後按兩次[否]。

#### DAILY POLLING?

2. 重複以上「延遲詢收」的步驟2到7。

### 6. 機密傳送

這項功能可以將文件發送到對方的郵件信箱中。

### 注意: 對方擁有機密接收的郵件信箱時,這項功能才有作用。

- 1. 依照前面的說明放好文件。
- 按 [功能] 鍵和 [否] 鍵,直到液晶顯示幕顯示以下資訊為 止。

DELAYED FEATURE?

3. 按[是]。

DELAYED SEND?

4. 按三次 [否]。

CONFIDENTIAL TX?

5. 按[是]

#### SET?

6. 可以選取設定模式或編輯模式。

● 如果是 [否]。

#### CONFIRM OR EDIT?

如果已經設定了機密發送,但是您想要重設,請按 [是]。本機會進入步驟 [11]。

● 如果是 [是]。

如果選取設定模式,液晶顯示幕會顯示以下資訊。

T I M E : 1 2 : 0 0

- 使用數字按鍵輸入要發送文件的時間。時間必須以24小時的格式輸入。
- 8. 按[是]。

PHONE #:

使用數字按鍵輸入傳真號碼。

9. 按[是]。

 $\mathbf{P} \mathbf{A} \mathbf{S} \mathbf{S} \mathbf{W} \mathbf{O} \mathbf{R} \mathbf{D} : \mathbf{0} \mathbf{0} \mathbf{0} \mathbf{0}$ 

使用數字按鍵輸入對方的四位數密碼。

10. 按[是]

MEMORY TX?

如果要使用記憶功能發送文侔,請按 [是]。否則請按 [否]。

如果是按 [是],文件會儲存在記憶體中,然後系統會返回待機模式。

MEMORY FOR CONF.

如果是按 [否]。

#### CONF.SET 1200

11. 在編輯模式下會顯示撥號號碼。

CANCEL? 12345

12. 如果是按 [是],將會清除功能。

CANCEL!

注意:

如果是按 [否], 會顯示您要修改的功能和撥號號碼。

13. 必要時,可以依照前面的說明改變解析度和濃淡度。

如果在發送前就退出文件,將會自動清除機密發送設定。

### 7. 設定機密接收的密碼

如果對方的傳真機有機密發送功能,您就可以使用機密接 收。

 依照第6節的步驟1、2及3執行,然後按四次[否],再按 [是]。

CONFIDENTIAL RX?

2. 按[是]

PASSWORD SET?

3. 按[是]

 $\mathbf{P} \mathbf{A} \mathbf{S} \mathbf{S} \mathbf{W} \mathbf{O} \mathbf{R} \mathbf{D} : \mathbf{0} \mathbf{0} \mathbf{0} \mathbf{0}$ 

4. 輸入四位數的密碼, 然後按 [是]。

PASSW. REGISTED

本機會恢復為待機模式。

| 注意: | 如果已經設定了機密接收,液晶顯示幕會顯示如下的資訊。                                        |
|-----|-------------------------------------------------------------------|
|     | ALREADY SET                                                       |
| 注意: | 設定好機密接收密碼之後就可以使用機密接收。如果忘了輸入的<br>密碼,就不能使用機密接收。所以一定要記得您的機密接收密<br>碼。 |
|     | 5. 經過幾秒之後,顯示幕會詢問。                                                 |
|     | CANCEL?                                                           |
|     | 6. 如果要變更密碼,請按[是]。                                                 |
|     | P A S S W O R D : 0000                                            |
|     | 使用數字按鍵輸入四位數的密碼 , 然後按 [是]。                                         |
|     | ● 如果密碼錯誤,本機會回到待機模式。                                               |
|     | PASSW. INCORRECT                                                  |
|     | ● 如果密碼正確,將會清除功能。                                                  |
|     | CANCEL!                                                           |
|     |                                                                   |

### 8. 列印機密接收的訊息

如果對方的傳真機具有機密發送的功能,您就可以使用機密 接收。

### 1. 郵件信箱裡有收件訊息時,顯示幕會顯示以下資訊。

CONFIDENTIAL RX?

2. 按[是]

**PASSWORD:** 0000

輸入四位數的密碼,然後按[是]。

3. 如果密碼錯誤,本機會還原為待機模式。

PASSW. INCORRECT

如果密碼正確,就會印出文件。

PRINT CONF.RX

14. **詢收** 

#### 注意: 這一節的說明只適用於和與您的傳真機同類型的機器「交談」。

### 1. 待詢收

允許其他機器向您的機器詢收。

1. 放好文件。

注意: 如果文件已經設定了「延遲發送」,就不能使用「待詢收」設 定。此時,必須按[停止/清除]鍵退出文件,然後再登錄文件。

2. 按[詢收]。

POLLING?

按[否] 改變顯示 "POLLED?"、"POLLING?"

POLLED?

3. 按[是]

#### SET?

- 4. 可以選取設定模式或編輯模式。
  - 如果是 [否]。

#### CONFIRM OR EDIT?

如果已經放好文件,請按 [是]。本機會顯示以下資訊, 您就可以修改密碼及設定記憶待詢收。如果已經設定了 記憶待詢收,本機會顯示以下資訊。 CANCEL?

如果按 [是],將會取消記憶詢收,同時本機會進入閒置 模式。如果按 [否],本機會進入閒置模式,並且維持先 前設定的記憶詢收。

● 如果是 [是]。

如果選取設定模式,本機會顯示以下資訊。

**PASSWORD:0000** 

輸入預先設定的四位數密碼,然後按[是]。

注意:

如果沒有選取密碼(0000),您的通訊點會直接將文件發送至詢收 通訊點,不會檢查密碼是否正確(接受其他類型傳真機的詢收 時,必須將密碼設定成0000)。

#### MEMORY TX?

\* 如果要使用記憶功能發送文件,請按 [是]。否則請按 [否]。

如果是按 [是], 會將文件儲存在記憶體中, 然後系統回 到待機模式。

MEMORY FOR POLL

\* 如果是按 [否],

POLLED SET

5. 提出詢收的遠端會向您的傳真機詢收。

### 6. 如果按 [停止],將會取消待詢收設定。

### **CANCEL: POLLED**

### 2. 詢收

設定您的傳真機向其他機器詢收。

1. 按[詢收]。

### POLLING?

2. 按[是]。

- 3. 輸入要撥接的電話號碼。
- 4. 正確的話就按 [是]。

**PASSWORD:** 0000

- 5. 輸入四位數的密碼。
- 6. 正確的話按 [是], 然後會開始撥號並進行詢收。

### 15.**印出報告**

### 1. 自動通信報表

除了每次事件後收到的確認報表 (根據您設定基本設定和 功能時選取的選項) 以外,傳真機還會在50個發送與接收 事件後,自動印出所有發送與接收的完整通信報表。印 出報告以後就會清除記憶體內的通信記錄。

### 2. 手動要求的通信報表、電話簿及終端機資料

1. 按 [功能] 鍵,系統將會顯示以下資訊。

PRINT REPORT ?

2. 按 [是] 取得報告。

ACTIVITY REPORT?

- 如果想要取得上次50個事件報告後至今的所有發送與接 收詳細報表,請按[是],本機將會印出報表,然後恢復 為待機模式。要求這份報告並不會清除記憶體,所以等 到經過50次事件後,您還是會收到完整的通信報表。
- 如果想要印出單鍵及簡速撥號的所有姓名與電話號碼的 電話簿,請依照步驟1和2執行,按[否]直到顯示幕顯示 以下資訊:

PHONE DIRECTORY?

- 接著按 [是],系統就會印出電話簿,然後返回待機模 式。
- 如果要印出傳真設定或記憶體目前內容的基本設定報表,請執行以上步驟1和2,然後一直按[否],直到顯示 幕顯示以下資訊為止:

### TERMINAL DATA?

 7. 接著按 [是],系統就會印出報告,並且回復為待機模 式。

# 16. **錯誤代碼表**

### 1. 發送

| ER80          | 因為按下 [停止/清除] 鍵,所以停止 |
|---------------|---------------------|
|               | 發送文件。               |
| ER70          | 因為傳真機使用量太大,所以停止     |
|               | 發送文件。               |
| ER96,97,98    | 因為對方發生問題,所以停止發送     |
|               | 文件。                 |
| ER18,20       | 電話線路不佳,所以無法發送文      |
|               | 件。                  |
| ER10,13,14,21 | 傳真機不相容,所以無法發送文      |
| , 22,25       | 件。                  |
| ER71          | 文件夾紙或文件長度超過59英吋,    |
|               | 所以停止發送。             |
| ER05,06,23    | 無法發送文件或者停止發送,原因     |
|               | 如下:                 |
|               | ● 線路不佳或情況不穩。        |
|               | ● 對方發生問題。           |
|               | ● 傳真機不相容。           |
| ER44,45       | 文件已經送完,但是因為電話線路     |
|               | 不佳 , 所以對方的接收品質很差。   |
| ER52          | 待詢收時密碼不符,所以停止發送     |
|               | 文件。                 |
|               | 未設定待詢收功能,但是對方想要     |
|               | 詢收文件,所以停止發送文件。      |
| ER77          | 文件夾紙或送紙錯誤,所以停止發     |
|               | 送多頁文件。              |
| ER50          | 記憶體資料損毀,所以無法利用記     |
|               | 憶體發送。               |

2. 接收

| ER80           | 按下 [停止/清除] 鍵 , 所以停止接 |
|----------------|----------------------|
|                | 收。                   |
| ER73           | 沒有記錄紙,所以停止接收。        |
| ER70           | 傳真機使用量太大,所以停止接       |
|                | 收。                   |
| ER92,93,94,95  | 對方發生問題 , 所以停止接收。     |
| ER99           | 電話線路不佳,所以無法接收。       |
| ER10,12,16,17  | 傳真機不相容,所以無法接收。       |
| ER91           | 無法詢收接收,原因如下:         |
|                | ● 密碼不符,或者對方沒有文       |
|                | 件。                   |
|                | ● 對方發生問題 , 所以停止接     |
|                | 收。                   |
| ER51           | 無法詢收接收,原因如下:         |
|                | ● 密碼不符               |
|                | ● 對方沒有文件             |
|                | ● 傳真機不相容             |
|                | ● 電話線路不佳             |
| ER02,04,07,08, | 無法接收或停止接收,原因如        |
| 11,41          | 下:                   |
|                | ● 電話線路不佳或情況不穩        |
|                | ● 對方發生問題             |
|                | ● 傳真機不相容             |
| ER42,43,46     | 已經接收完畢,但是因為電話線       |
|                | 路不佳,所以接收品質很差。        |
| ER88           | 缺紙的情況下,記憶體的容量已       |
|                | 滿,所以停止利用記憶體接收。       |

# 17. 規格與安全注意事項

1. 規格

因為改良而 變動規格時, 恕不另行通知

| 類型      | 攜帶型高速桌上收發機 , 具備接聽功能               |
|---------|-----------------------------------|
| 掃描系統    | 接觸式影像感應器                          |
| 相容性     | CCITT G3                          |
| 傳送速度    | 9600 BPS 可以自動降低到 7200/4800/2400   |
|         | BPS                               |
| 壓縮系統    | MH、MR 編碼                          |
| 解析度     | 203 X 196LPI (細字模式)               |
|         | 203 X 98LPI (標準模式)                |
| 文件大小    | 寬 6.2`` 至 8.5``                   |
|         | 長 3.9`` 至 59``                    |
| 掃瞄寬度    | 8.5``                             |
| 記錄方式    | 熱轉印                               |
| 記錄紙     | 210mm X 297mm (A4)                |
| 文件記憶容量  | 512KB                             |
| 記錄紙送紙器  | 75g/sqm (20 lb) 紙張50張             |
| 顯示幕     | 16欄液晶顯示幕。可以顯示操作模式和服務功             |
|         | 能。                                |
| 單鍵/簡速撥號 | 50組單鍵/簡速撥號,每組最多可儲存34位數            |
| 影像控制    | 32級灰階                             |
| 電源需求    | 110V, 60Hz                        |
| 消耗功率    | 待機約 5W 最大 135W                    |
| 尺寸      | 328mm x 194mm x 263mm (寬 x 高 x 深) |
| 耗材      | Ribbon roll 80M                   |
| 重量      | 3.7Kg                             |
| 文件自動送紙器 | 5張                                |

| 對傳傳送時間 | 29 秒 (兩台相同機器, 在傳送速率 9600bps 及<br>標準解析度 3.85 lines/mm下, 以 CCITT#1 測 |
|--------|--------------------------------------------------------------------|
|        | 試稿傳达,重得 T.30 流程中 PHASE C 的時間。                                      |

### 2. 安全注意事項

- 2.1 本機應放置於室內平面上,左右後方須與其他物品或電器保持 10 公分以上空間,以利通風並防干擾。前方請與他物保持 35 公分以上之踞離,以利原稿及記錄紙之輸出。
- 2.3 置於陽光直射、多塵、潮濕,接近冷氣機、暖氣機或易被水 濺到的地方。
- 2.4 請不要將機器放在其他電器上,亦不可在機器上放置其他電 器或重物。
- 2.5 請使用一般室內的 110V 交流電源不可誤用 220V 插座,以免 損壞。
- 2.6 記錄紙列印中請勿打開上蓋,如有需要,請先按停止鍵中止 列印,再行打開。